## PRIMEIRO ACESSO AO MOODLE

Adaptação: Coordenação de Letras Libras

Fonte: http://www.sead.ufpb.br/sead/contents/documentos/manual-moodle-aluno-2020.pdf

Para realizar o primeiro acesso ao Moodle UEAD da UFPB o usuário/aluno deve em seu navegador de internet, acessar o endereço: www.uead.ufpb.br.

Em seguida, inserir o número da matrícula nos campos, "username" e "password" (Figura 1). ssword" (Figura 1).

No primeiro acesso, o discente será direcionado para a página de mudança de senha (Figura 2). Neste momento o aluno pode redefinir sua senha, previamente criada, para uma senha pessoal. No campo "senha atual", insira o número da matrícula. No campo "nova senha", digite uma senha de sua escolha. Em seguida, repita essa senha e clique em "Salvar mudanças", como mostrado na figura abaixo.

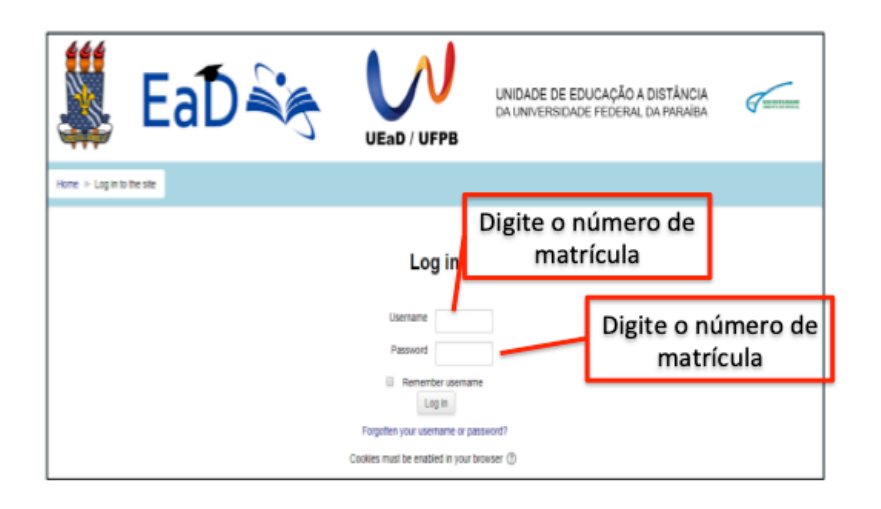

O discente será direcionado para a página de mudança de senha (Figura 2).

Neste momento o aluno pode **redefinir sua senha**, previamente criada, **para uma senha pessoal** (crie sua nova senha).

No campo "senha atual", insira o número da matrícula.

No campo "nova senha", digite uma senha de sua escolha. Em seguida, repita essa senha e clique em "Salvar mudanças", como mostrado na figura abaixo.

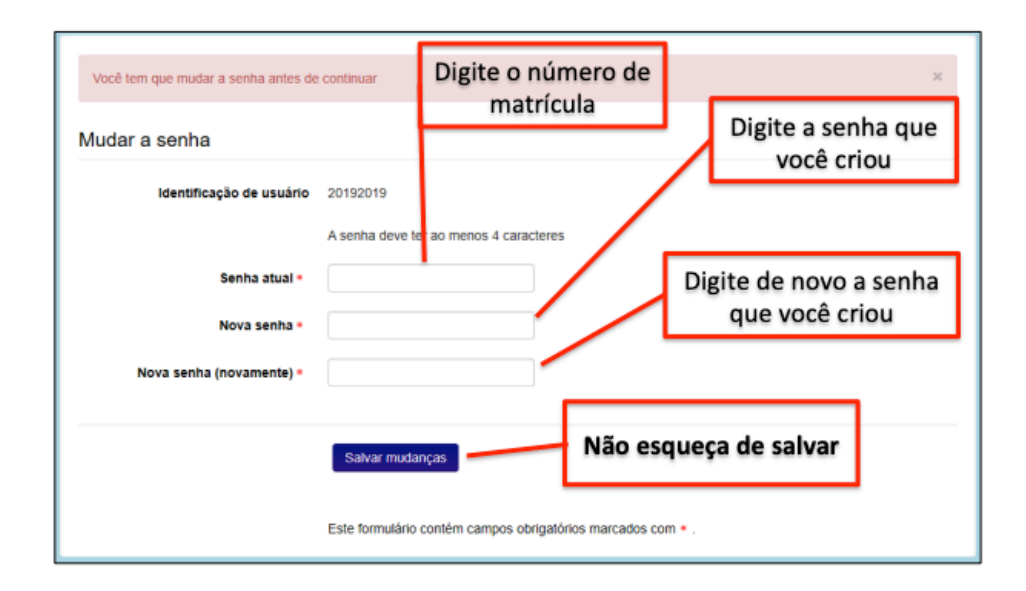